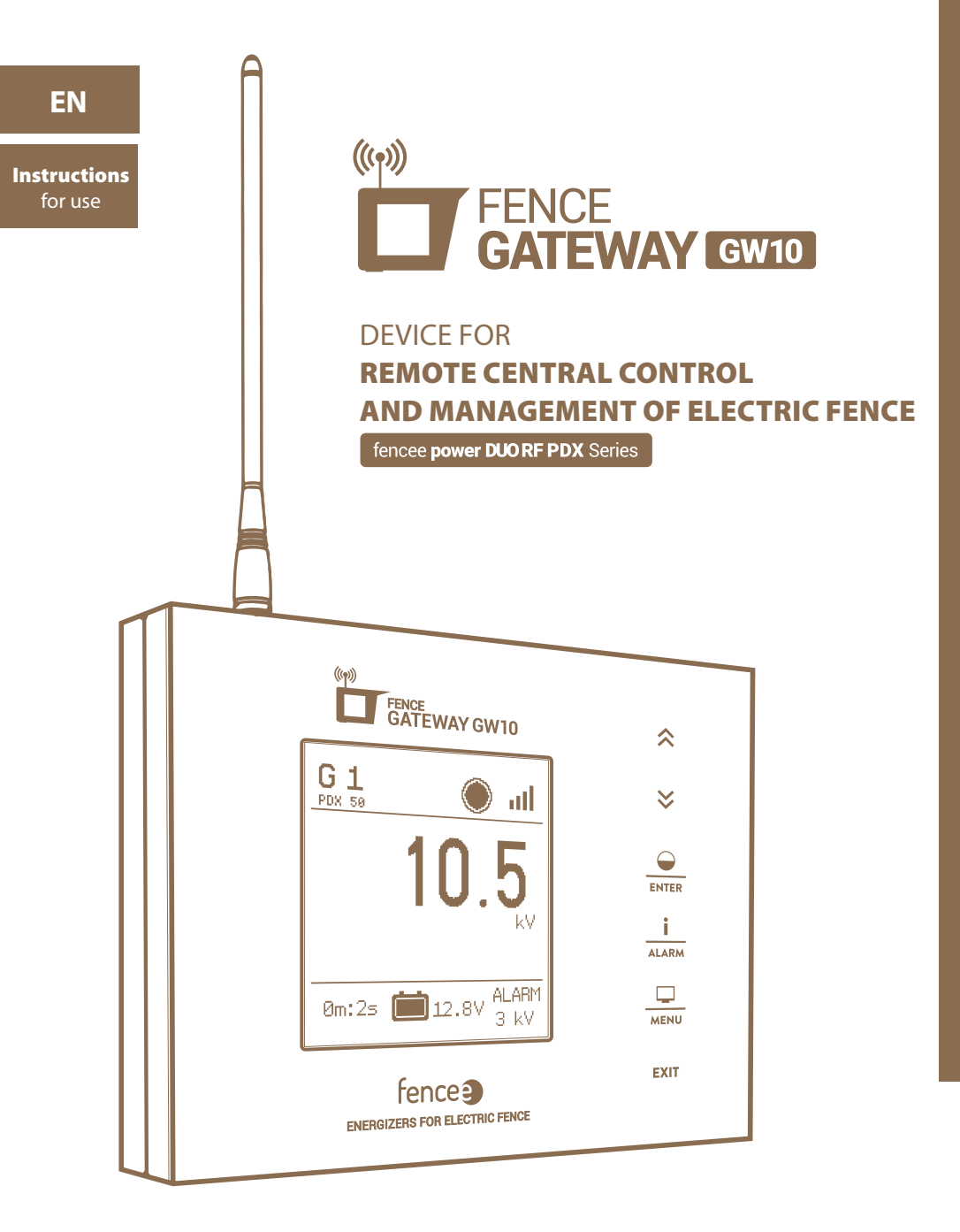

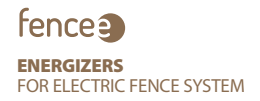

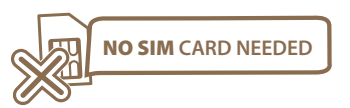

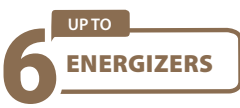

#### Thank you for purchasing this product fence FENCE GATEWAY GW10 of the company VNT electronics s.r.o.

This device complies with the security regulations by the valid law same as for the appropriate EU (CE) regulation

#### The device complies with the EU directive 2014/53/EC,

Meets all requirements of General licence of the Czech telecommunications office by the general authorization **n. VO-R/10/05.2014-3**, as well it complies with the requirements of norms which are listed below and to the relevant regulations for that kind of device:

#### ETSI EN 301 489-1 V1.9.2 | ETSI EN 301 489-3 V1.6.1 | ETSI EN 300 220-2 V.2.4.1

ETSI EN 60950-1 ed.2:2006 /A1:2010 /A11:2009 /A12:2011 /A2:2014/Opr.1:2012 EN 62479:2010

#### 2014/35/EU | 2014/30/EU

#### R&TTE EN300-220 a EN 61000-6-3:2007 + A1:2011

#### ČSN EN 60335-2-76 ed. 2

(Electrical appliances for home and similar purposes - security - Part 2-76: special requirements for source of the energy for electrical fence.)

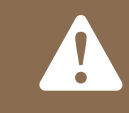

WE STRICTLY RECOMMEND STUDYING THESE INSTRUCTIONS BEFORE USING THIS DEVICE OR KEEPING THIS DEVICE FOR THE FUTURE PERIOD

#### CONTENT

| 1  | Introduction                                |
|----|---------------------------------------------|
| 2  | List of main benefits                       |
| 3  | Technical parameters                        |
| 4  | Device description                          |
| 5  | Control touch keys description              |
| 6  | Overview screen                             |
| 7  | Detail screen                               |
| 8  | Menu - device settings                      |
| 9  | Device manager - pairing of device          |
| 10 | Error reporting, signalization, deleting    |
| 11 | Reseting to the factory ( default ) setting |
| 12 | Gateway and fence installing 16             |
| 13 | Possible sources of fault                   |
| 14 | Guarantee                                   |
| 15 | Pattern for drilling                        |

# **1. INTRODUCTION**

- The device allows remote central control and managing of electric fence energizers. It means that up to 6 independent energizers can be controlled in the range of the antenna. The device collects information about the activity of all connected devices.
- · User has got the access to all main information about the fence and can set an alarm to be informed about all limit overruns in front of every single fence
- The energizer is possible by remote control. TURN ON / TURN OFF, adjust the power (50%/100%) and set alarm.

## **2. THE LIST OF MAIN BENEFITS**

- · Control and using up to 6 devices
- $\cdot\,$  Clear, intuitive, touch control
- · Wireless radio-frequency connection with energizers
- $\cdot\,$  No need the SIM
- · All needed information together in one device
- · Big, full graphic LCD screen
- · The main information screen about all energizers
- · Detailed parameters display of particular energizer
- · Adjustable alarm level for every connected device
- · Network charging + battery backup
- · Possibility of connecting to the external alarm system (siren, light)

## **3. TECHNICAL PARAMETERS**

- · Range with basic antenna up to 10 km (included)
- $\cdot\,$  Possibility to connect an external antenna
- (2 or 10 m extension cable) increase range up to 30 km
- $\cdot\,$  Power adapter 230 V / 50 Hz, 14 V DC
- · Consumption: maximum consumption 300 mA
- · Backup battery 9.6 V 800mAh automatic charging
- · Transmission frequency RF 869.525 MHz / 22 dBm
- $\cdot\,$  Relay make contact for external alarm system switching max 60 VDC / 1 A
- · Dimensions 165 x 116 x 35 mm
- · Weight 420 g

#### **4. DESCRIPTION OF THE DEVICE**

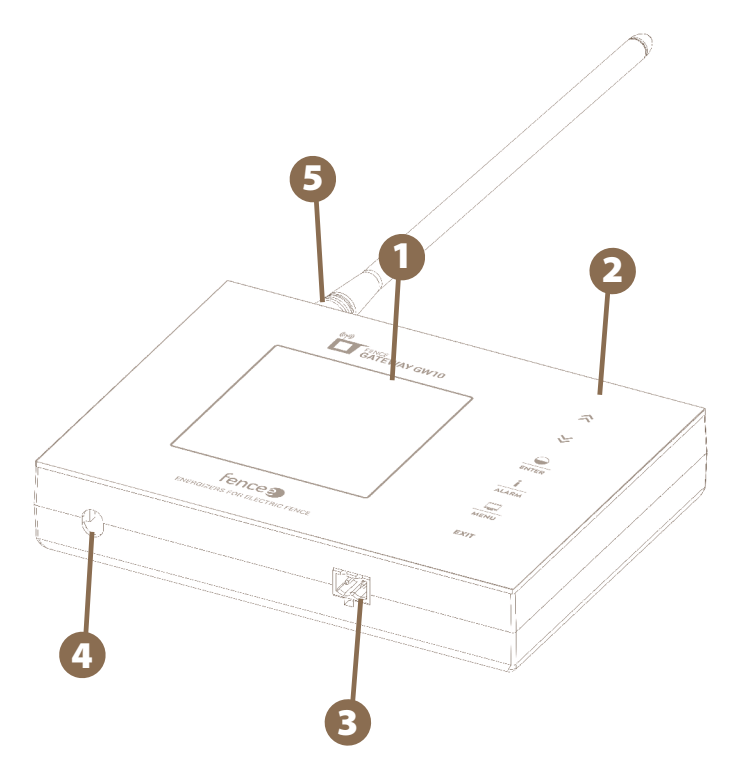

Fig. 1: Basic elements of the device - front side

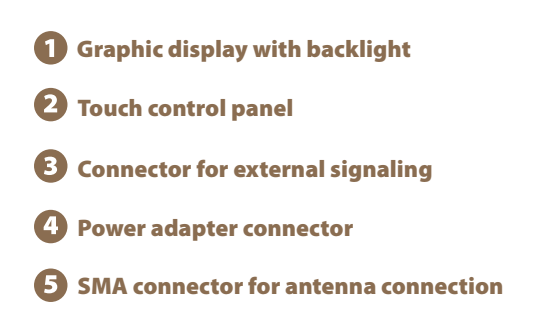

#### Inserting the backup battery

The backup battery 9,6 V, which works as a spare power supply in case of failure of net charging, is able to supply the equipment voltage for up to one day. This time depends on the device settings (backlight, volume).

- · Open the cover on the back of the device.
- · Connect the backup battery connector to the socket.
- · Insert the backup battery into the designated area and replace the cover.

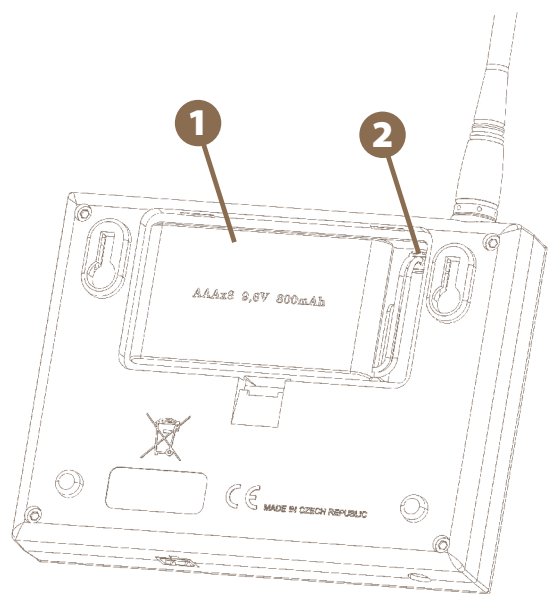

Fig. 2: Back side of the device

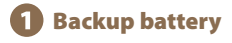

2 Socket for connecting the backup battery connector.

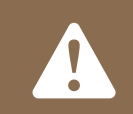

**WARNING:** Operating the device without mains power and only on an extremely discharged battery may result in malfunction!

## **5. DESCRIPTION OF OPERATING TOUCH KEYS**

The device can be operated using the touchpad shown.

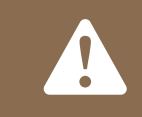

#### THE DEVICE CAN DISTINGUISH TWO TYPES OF PRESS:

- Short press
  - Long press (more than 1 s.)

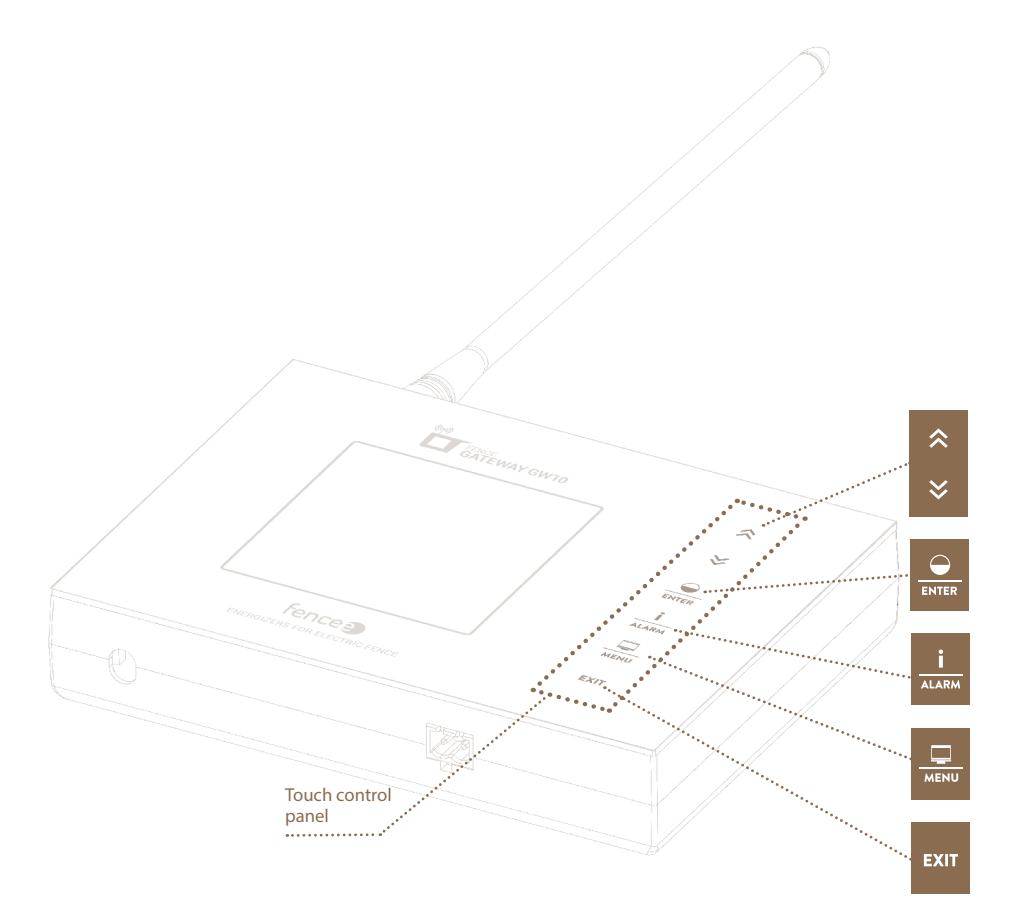

Fig. 3: Control description

# **Keyboard function:**

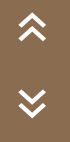

| Arrow symbols: |                                                                                                    |  |  |  |
|----------------|----------------------------------------------------------------------------------------------------|--|--|--|
|                | Functions                                                                                                    |  |  |  |
|                | Device selection in detailed and overview screen.<br>Changing values in setup mode, navigating through menus. |  |  |  |

## **ENTER key:**

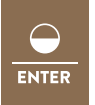

|   | Screen                             | Functions                                                                                     |
|---|------------------------------------|-----------------------------------------------------------------------------------------------|
| - | Overview<br>and detailed<br>screen | <b>Short press</b> - turns ON / turns OFF<br><b>Long press</b> - switching power (50 / 100 %) |
|   | Menu<br>and setting                | Short press - confirm, enter to another screen                                                |

## **INFO key:**

|       | Screen                           | Functions                                                                                                    |
|-------|----------------------------------|----------------------------------------------------------------------------------------------------|
| i     | Overview<br>and detail<br>screen | <b>Short press -</b> asking the selected device for up-to-date information. In case of error signaling, confirmation and deleting alerts. |
| ALARM |                                  | <b>Long press -</b> setting the pulse voltage limit<br>If it falls below the set limit, the alarm is triggered.                           |

# MENU key:

| Screen                           | Functions                                                                                            |
|----------------------------------|----------------------------------------------------------------------------------------------------|
| Overview<br>and detail<br>screen | <b>Short press -</b> switch between detail and overview screen<br><b>Long press -</b> enter the menu |

## EXIT key:

|      | Screen                             | Functions                               |  |  |
|------|------------------------------------|-----------------------------------------|--|--|
|      | Overview<br>and detailed<br>screen | Long press - switch off gateway         |  |  |
| EXIT | Menu                               | Short press - return to previous screen |  |  |
|      | Switched<br>off screen             | Long press - switch on gateway          |  |  |

# **6. OVERVIEW SCREEN**

The screen provides an immediate overview of all connected devices.

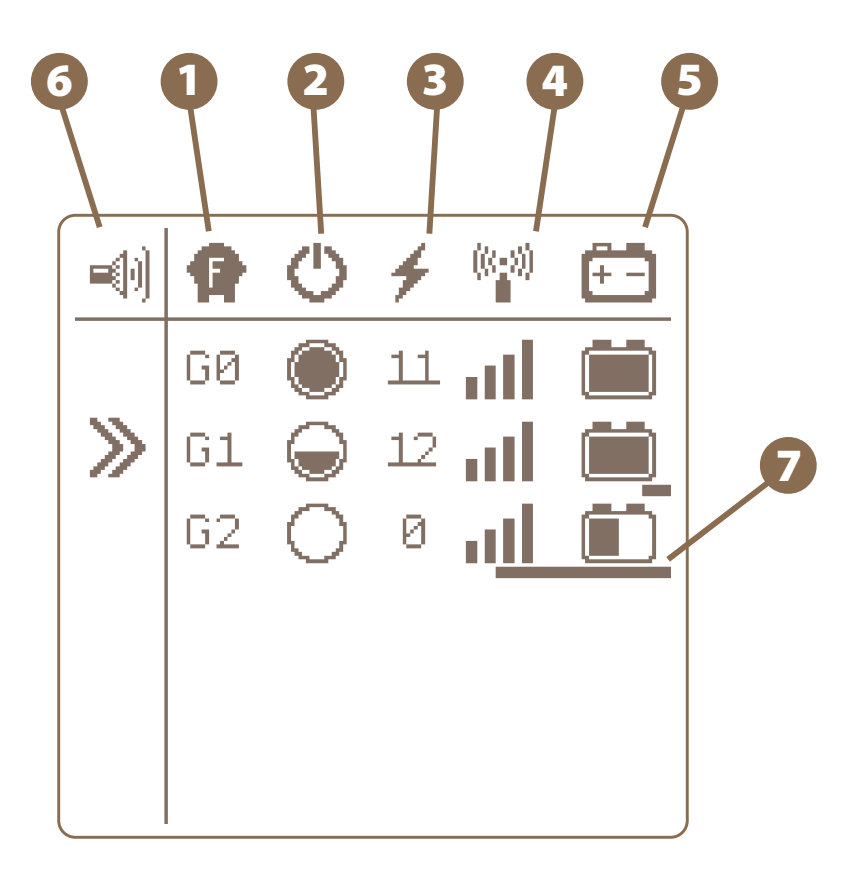

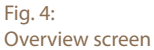

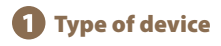

#### **GX marking**

- · G indicates a Generator device (energizer)
- X indicates optional name to distinguish between generators (1-6)

Generators with identical names cannot be operated on the device.

# Energizer state and its power • power 0% energizer is off, the device continues to communicate (in standby mode) • power 50%

the energizer is switched on and set to half power

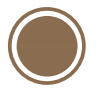

#### • power 100%

the energizer is turned on and set to full power

### **B** Last measured voltage at the fence [kV]

- 4 Signal quality of the connected energizer
- **5** Displays the battery status when connected

6 Indication of activation of the audible alarm - see page 11

#### Indication of last device response

Under each device is a bargraph, which signals the time since the last sent information about the status of the remote device. If the device does not miss any transmission (is within range of the gateway), the bargraph is hidden. However, if there is a delay of more than 2 minutes, the bargraph will increase under the device. If the entire device is underlined, an alarm is set automatically. If at any time during the transmission with information about the device, the bargraph is zeroed and starts to be timed again.

**20 min.** blackout on G2 5 min.

**2 min.** blackout on G1

The examples in Fig. 4

## **7. DETAILED SCREEN**

Detailed screen is used to show all the possible information about concrete device.

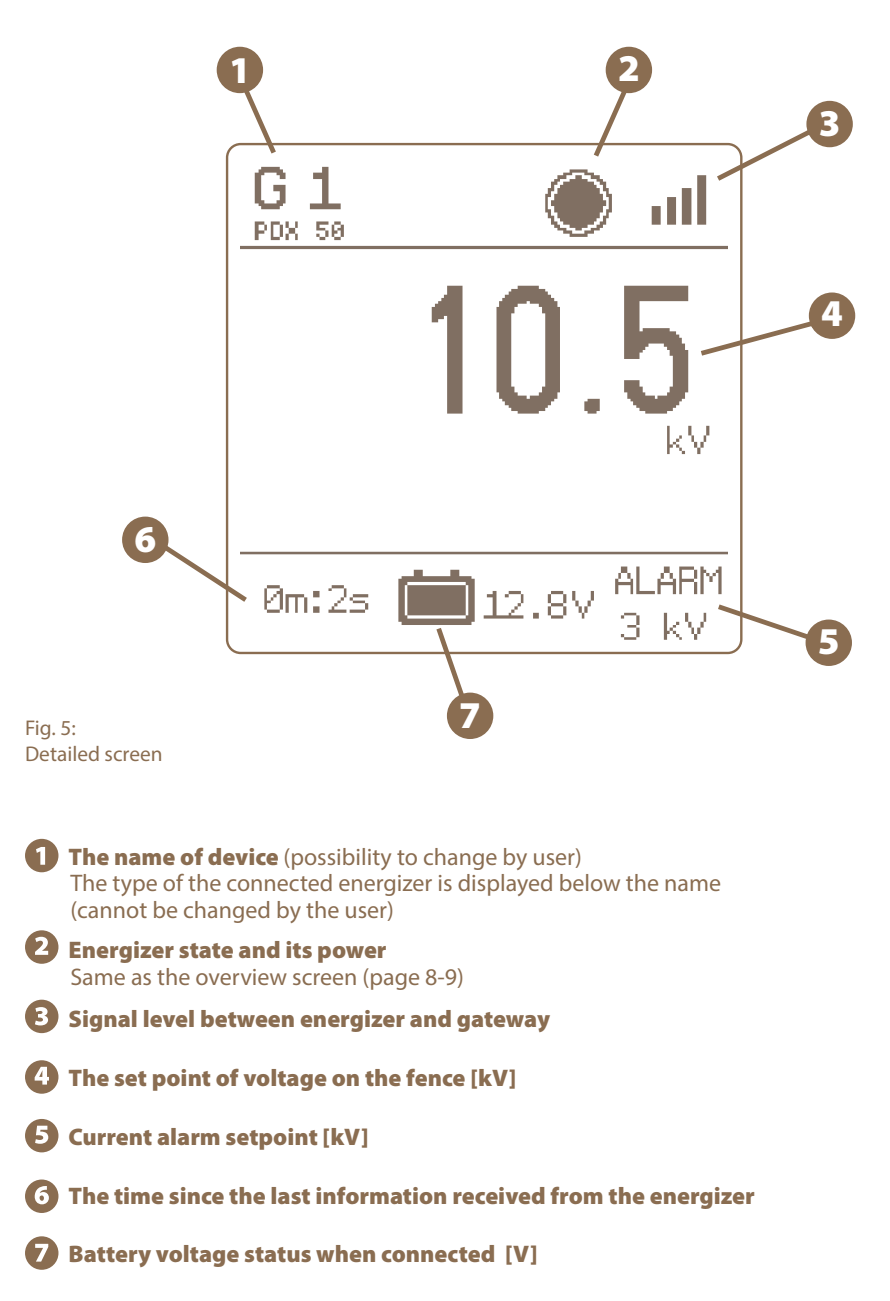

## 8. MENU - SETTING OF THE DEVICE

እ Buttons Clicks

Alarm Sounds

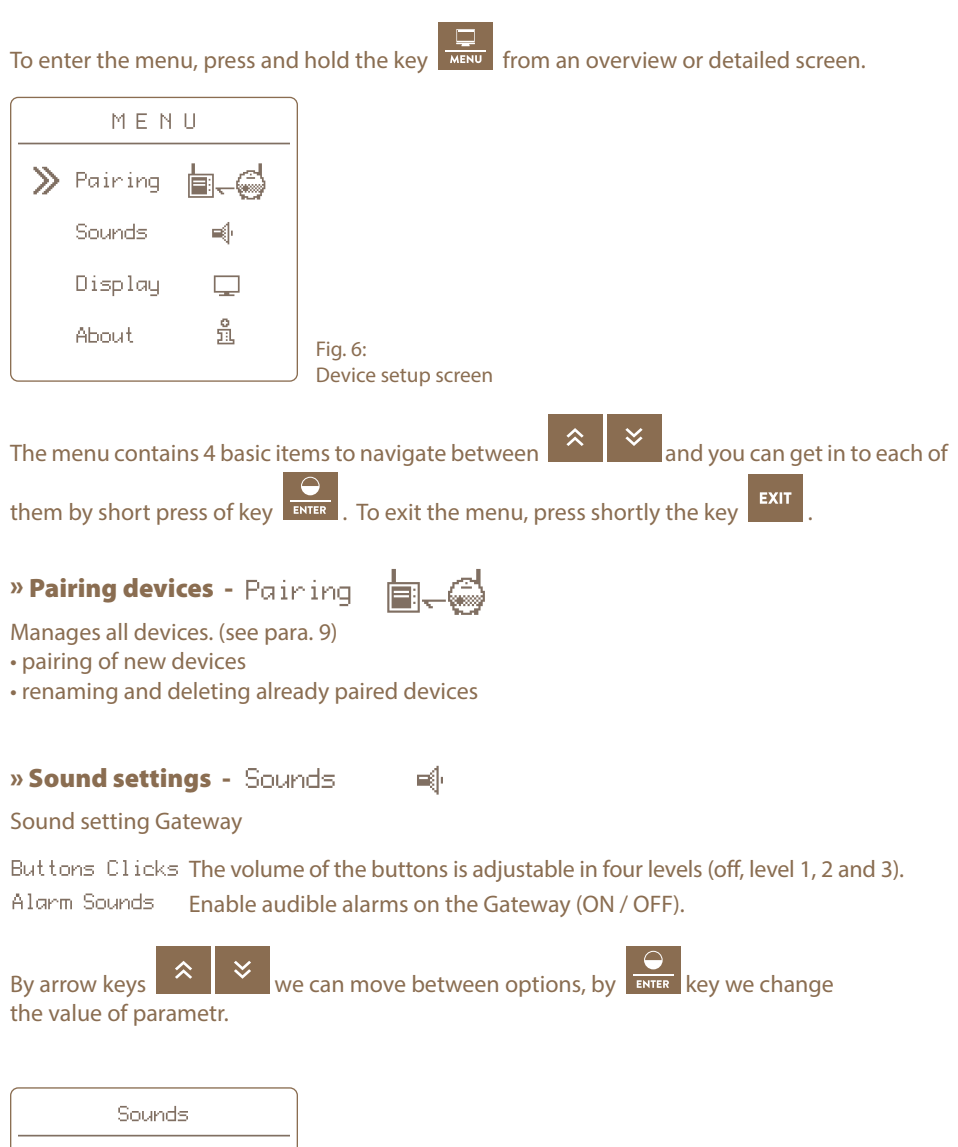

## » Display settings - Display

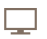

The settings of display gateway.

- contrast (-50 to +50 negative values invert the display colors by night mode)
- brightness (backlight intensity 0-100% is only applied if backlight is enabled)
- enable / disable the backlight (on / off)
- automatic backlight off time since last key press

(from 5 to 55 seconds, or "Never" for the backlight always on)

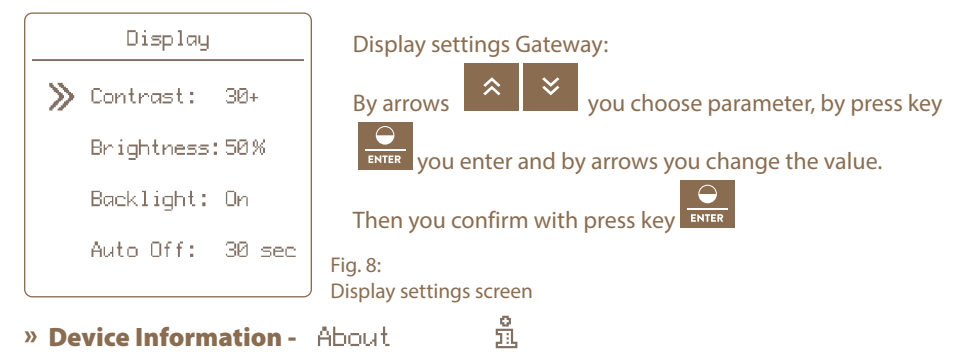

This displays system information (manufacturer, firmware version, voltage of backup battery and DC adapter)

## 9. DEVICE MANAGER - PAIRING DEVICE

Pairing is the process of linking communication between two devices.

The Gateway GW10 can pair up to six different devices.

The device can be renamed individually.

If all positions are occupied, it is not possible to start a new pairing!

## » Pairing new device

1. By arrows

To select pairing, press and hold

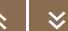

you drive on pairing and by press the **ENTER** key you will get to the device manager where you work with the device.

- 2. Switch the paired device to pairing mode (see device manual) and place the device very close to the gateway.
- ---- empty ----3. Move the cursor to an empty item

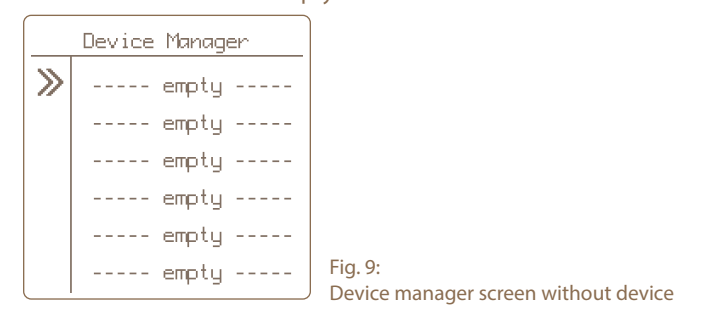

4. Short press of **ENTER** key we confirm the chosen item.

5. The correct selection of the action is confirmed by the **Pairing new device** information screen.

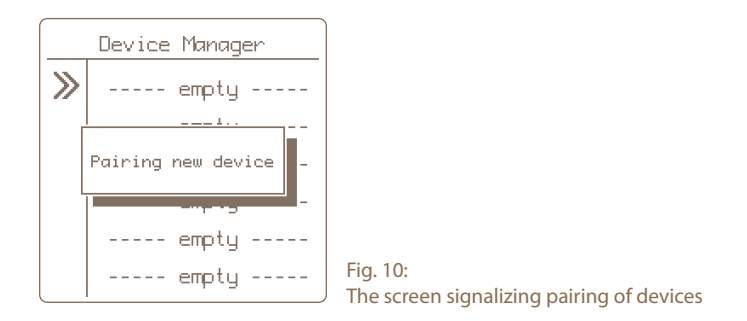

6. If pairing is successful, a menu is displayed for editing the displayed device.

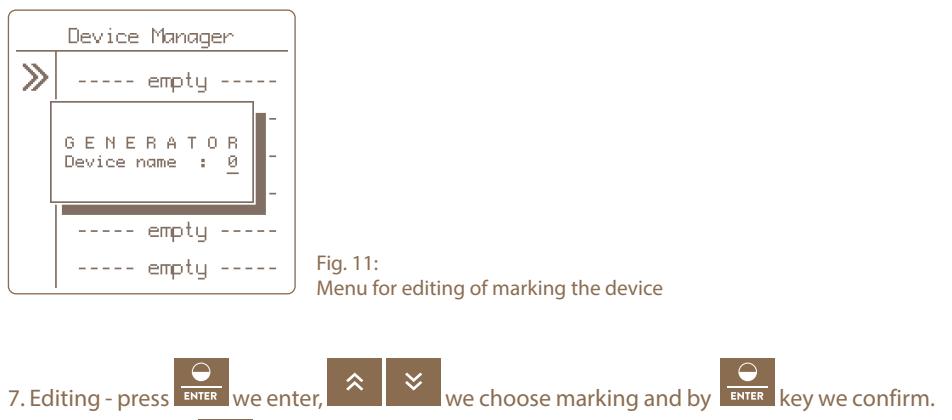

8. Press the button to return to the main settings .

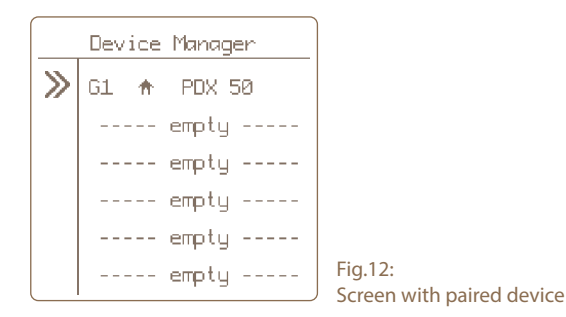

## » Editing device labels

Paired devices can be assigned a distinguishing sign. Each device can only be assigned a name that is not yet in use.

- 1. Move the cursor to the desired item using the buttons
- 2. By short press ENTER key we confirm choice of the item.
- 3. After confirmation, an information window appears showing the current settings.
- 4. The setting of the displayed marking is displayed by the **Device name item**.
- 5. By short press key we confirm our choice.
- 6. Editing is now signaled by blinking of the entered value, which can be set

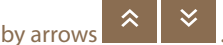

Note: the values that we cannot choose are skipped automatically.

7. The change can be confirmed by short press of key or by key.

#### » Remove device

To remove a device from the list of paired devices, follow the procedure below.

To remove the selection, press and hold the ke

- 1. Use the arrow keys to move to pairing and press key to manage the device.
- 2. Select the desired item with the cursor.
- 3. Long press the **ENTER** key to enter the delete menu.
- 4. Correct selection of the action is confirmed by DELETE + information screen with the name of the selected one device.
- 5. Use the cursor to select the option Yes to select delete, Cancel to deleting.

Note: You can also cancel by pressing the **EXIT** key

6. By short press of the **ENTER** key we confirm selected action .

## **10. ERROR REPORTING, SIGNALING, DELETING**

Each connected device reports its alarms directly to the Gateway. These errors may be with the following signaling:

- Low battery the battery symbol flashes when the voltage drops below 12V. If the voltage drops below 11.6 V, the siren will sound (if sound is enabled, see page 11).
- The generator output voltage drops below the set limit the kV symbol flashes and the siren sounds (if sound is enabled, see page 11).
- **Signal Loss** Dashes are displayed instead of all generator values and the signal level symbol flashes and the siren sounds (if sound is enabled, see page 11).

## » Signaling

If any of these errors occur, the Gateway signals the fault as follows:

- 1. The information that indicates the error flashes on the Gateway display.
- 2. The output relay closes.
- 3. If audible alarms are enabled, the siren will sound (see page 11 for sound settings).

## » Confirming and resetting errors

The alert will be activated until acknowledged by the user.

- Deactivating the audible alarm and opening the output relay can be done by pressing any key.
- To completely clear Gateway errors (error segments blinking), press the key.
- Subsequently, the Gateway will update the information and if a device fault is still detected, the alarm is reactivated.
- If the fault is remedied, the error symbol stops flashing, an audible alarm, and an output relay are deactivated.

## **11. RESET TO FACTORY SETTINGS**

#### **Resetting includes:**

- deleting all paired devices
- formating empty positions
- Resetting the display contrast and backlight settings.
- Resetting the sound settings

If necessary, reset the Gateway to the factory settings by going to the About menu item and

holding down the **ENTER** key. Then you will see a warning that must be confirmed by pressing

## **12. GATEWAY INSTALLATION AND FENCE CONNECTION**

Before installing the gateway, please read all the security instructions in this manual carefully. For wall mounting, use the enclosed screws to easily hang the Gateway.

### Choose the best place for installing !

Observe these precautions when choosing a gateway installation location.

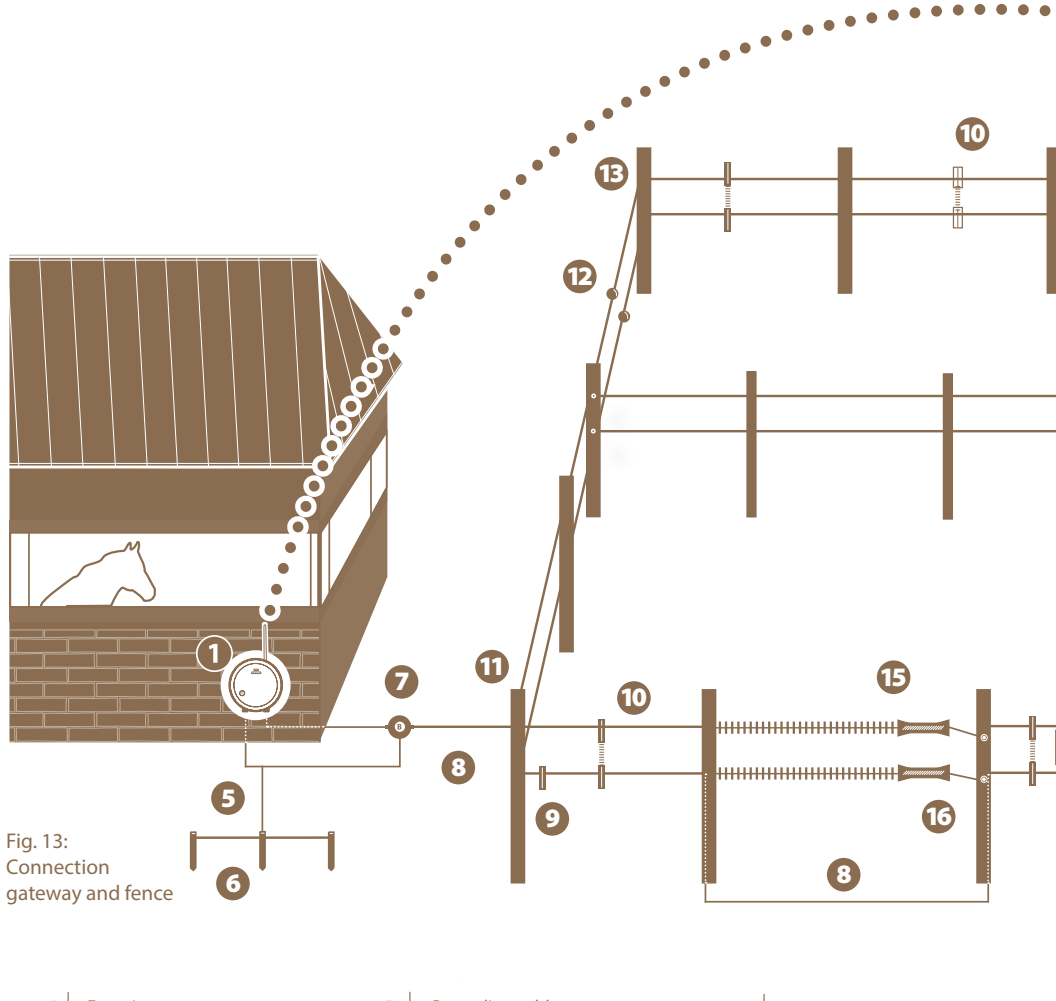

| 1 | Energizer fence           | 5 | Grounding cable               | 9  | Conductor      |
|---|---------------------------|---|-------------------------------|----|----------------|
| 2 | Gateway GW10              | 6 | Anticorrosive grounding rod   | 10 | Line connector |
| 3 | External RF antenna       | 7 | Lightning diverter            | 11 | Fixed post     |
| 4 | External alarm with siren | 8 | High voltage connection cable | 12 | Tensioner      |

## Choose the right place where Gateway is:

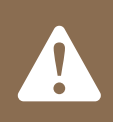

• the Gateway is securely protected against water and moisture

- INCREASE OF WATER COULD CAUSE IRREVERSIBLE DAMAGE
- not exposed to direct sunlight
- an electrical outlet (230V) is nearby

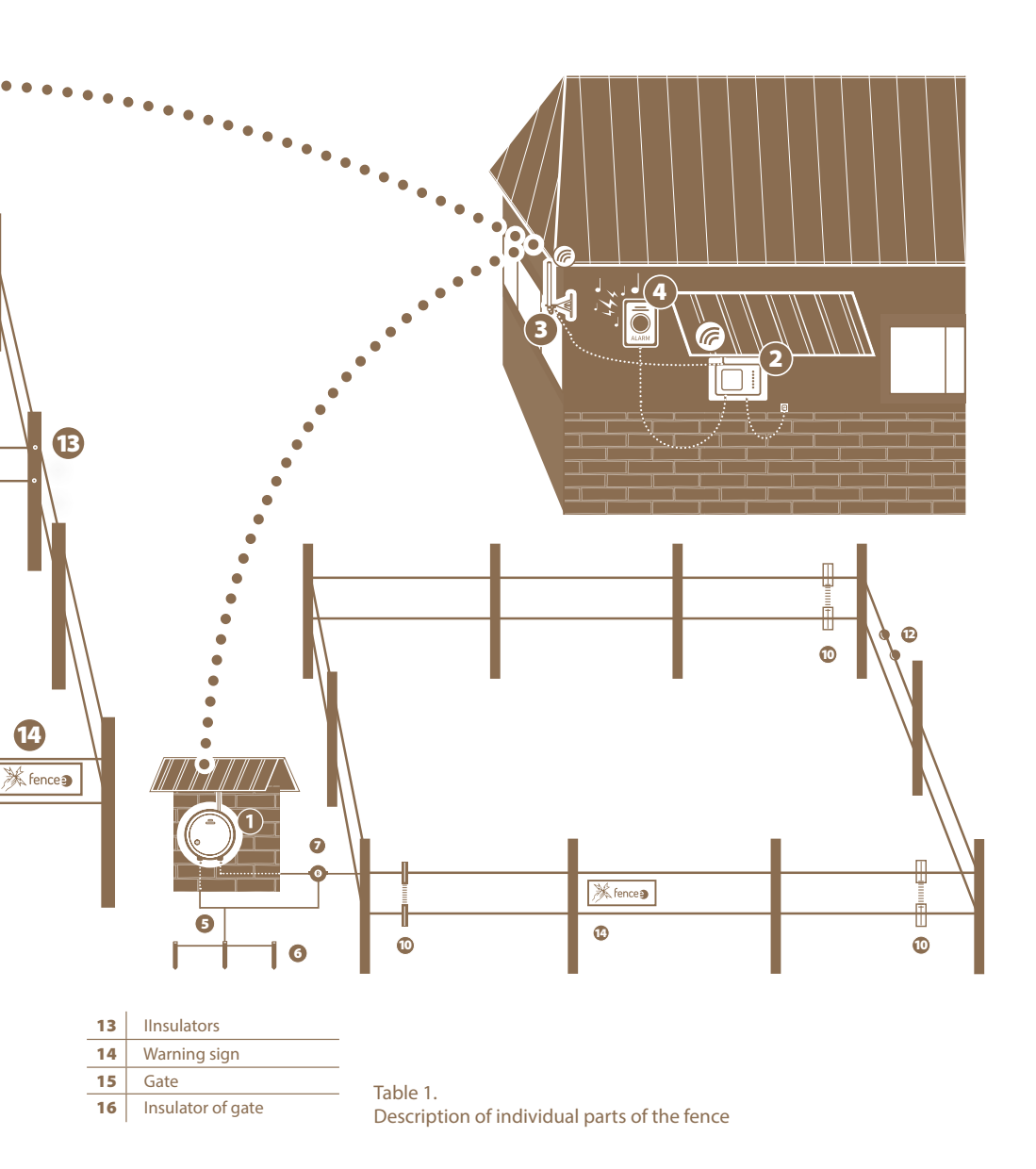

## **13. POSSIBLE SOURCES OF PROBLEMS**

| Cause                                        | Troubleshooting                                                                                                    |
|----------------------------------------------|----------------------------------------------------------------------------------------------------|
| Pairing failed to complete.                  | The surroundings are heavily disturbed, or the signal<br>between the Gateway and the paired device is too weak.<br>Pair the device with antennas closer to each other or in<br>a less disturbed environment. |
| Nothing is visible on the display.           | Check the power supply. In the event of a battery failure, check the battery condition.                                                                                                    |
| Unreadable display.                          | The device has been exposed to the temperature extre-<br>me, change the contrast in the settings.                                                                                                    |
| The device displays non-existent energizers. | The device operated on low voltage only from the battery. Replace the battery and reset to factory settings, see manual.                                                                                     |

#### **10. GUARANTEE**

In addition to a guarantee requested by law, we provide you with a guarantee in accordance with below listed conditions:

- Guarantee period begins on the day of its purchase. Guarantee claims are acknowledged explicitly pursuant to submission of bill or cash voucher. Guarantee repair is free of charge, or we reserve the right to deliver a device of the same value.
- Guarantee is valid in case of correct use in accordance with the instructions for use. It expires in case of interferences by unauthorized persons and in case of using spare parts of foreign origin.
- All deficiencies resulting from material defects or manufacturing defects shall be removed in manufacturer's discretion by repairing or free-of-charge replacement of the device.
- In case of delivering spare parts or repairing, original guarantee period is not prolonged.
- Guarantee period and address of guarantee provider can be found in attached instructions for use of given type of device.
- Accumulators or batteries of any type, damages due to overvoltage (caused by lightning among others) and damages due to spill-over of accumulator acid are not included in the guarantee.

This device is provided with guarantee period of 3 years according to our conditions for guarantee! Safety instructions, putting into operation, care of batteries and accumulator, conditions for guarantee and possible fault sources can be found in attached instructions for use!

# **15. HOLE DRILLING TEMPLATE**

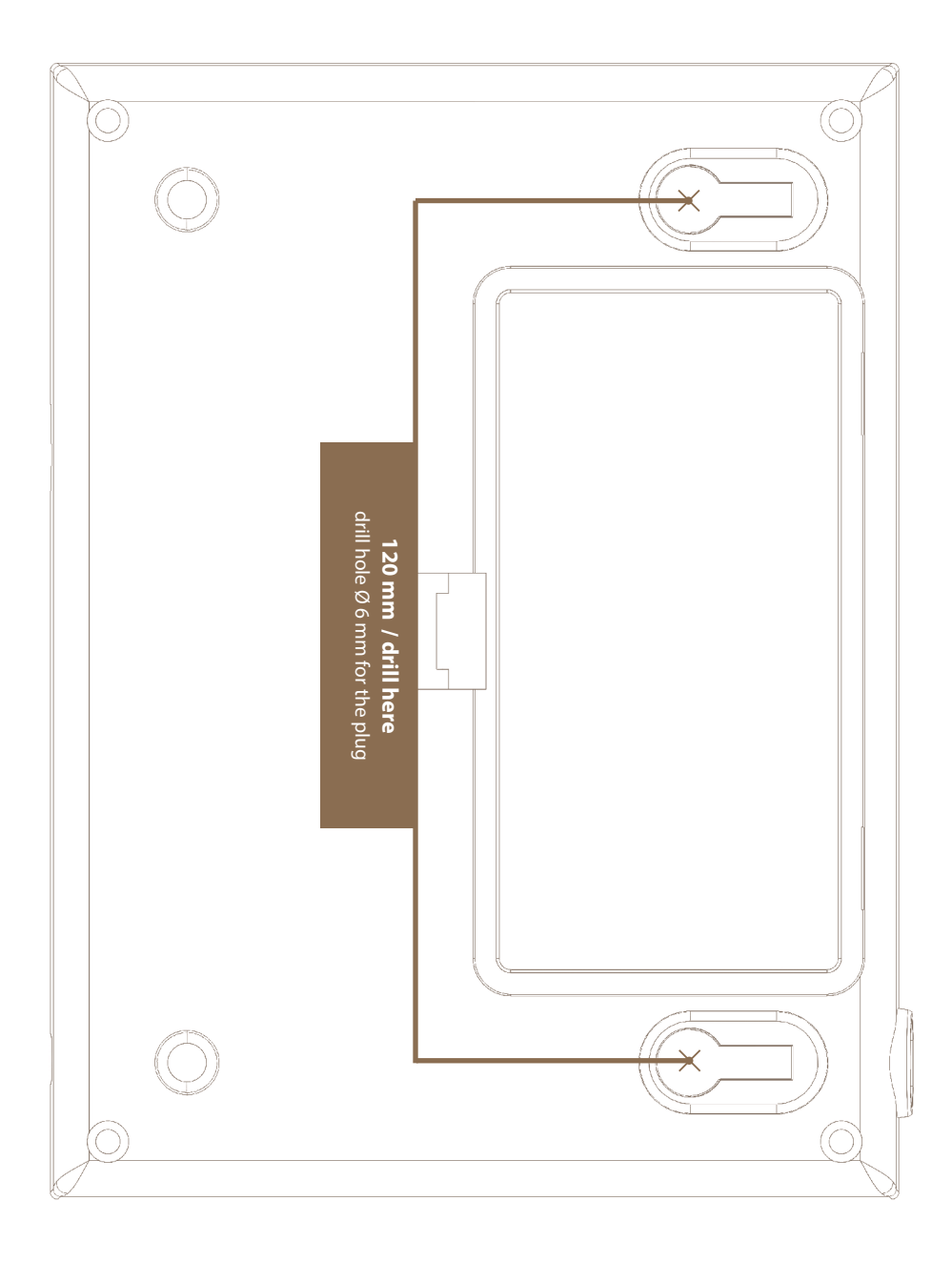

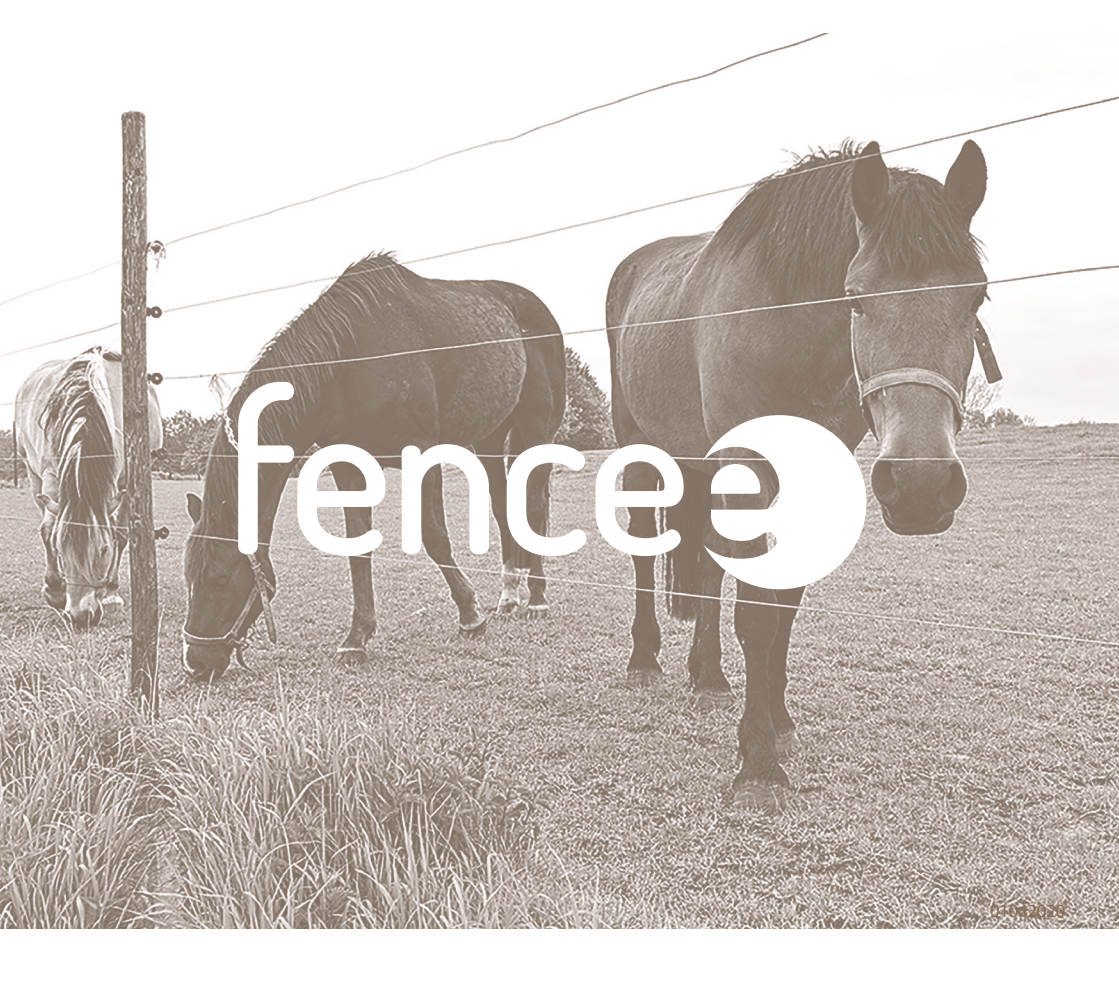

Stamp and signature of seller:

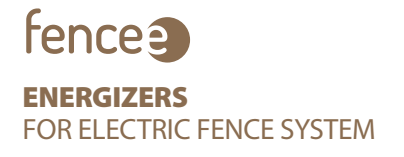

www.fencee.eu +420 730 893 828 Servis: +420 730 893 827

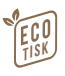